# 目次: SigmaPlot 16 (Single-User) インストール手順

| SigmaPlot 16 のインストール手順                  | 1  |
|-----------------------------------------|----|
|                                         |    |
| 1. プログラムのインストール                         | 1  |
| 2. プログラムのアンインストール                       | 7  |
| 3. プログラムのアクティベーション                      | 9  |
| プロダクトキーを使用してアクティベーションを行う場合              | 9  |
| 4. ライセンスファイルの申請と、*.v2c ファイルによるアクティベーション | 12 |
| c2v ファイルの生成                             |    |
| ライセンスファイルの申請                            | 13 |
| *.v2cライセンスファイルによるアクティベーション              | 14 |

SigmaPlot のシングルユーザーライセンスは、使用権を持つユーザー様が個人が使用する限り、職場 とご自宅の PC に最大2台までインストール可能です(※ 同時に複数台の PC で使用することはライセ ンス上できません)。

はじめてのインストールでは、SigmaPlot を 30日間の評価版 (30 days Evaluation License) として インストールします。評価版は、正規版と同じすべての機能をご利用いただけますが、ご利用いただけ る期間が 30日に限定されています。この期間が有効の間に Product Key によるインターネット経由の アクティベーションをおこなってください。もし、インターネット接続環境に制限が設けられているこ とでアクティベーションに失敗する場合は「V2C ライセンスファイル」の取得申請をおこなってくださ い。ライセンスファイルはマシン毎に発行され、他のマシンではご利用できませんので SigmaPlot を利 用されるマシン毎に下記手順を行ってください。

### 1. プログラムのインストール

インストーラは開発元の<u>ダウンロードページ</u>から SigmaPlot v16 をダウンロードいただけます。もし、うまくダウンロードできないようでしたら弊社サポートまでご連絡ください。SigmaPlot をインストールする際は、Excel が起動していないことを確認してください。もし、Excel を起動している場合は、Excel を閉じてください。

 SigmaPlot のインストールプログラム (SigmaPlotInstaller.exe) を右クリックして「管理者とし て実行」で起動します。

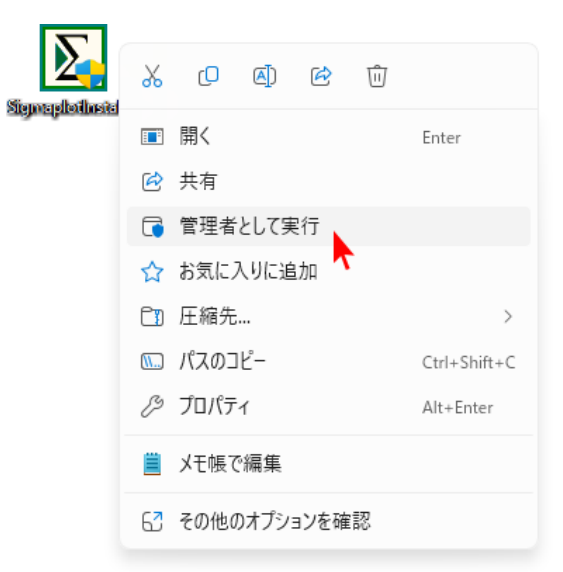

2. SigmaPlot のインストールプログラム (SigmaPlotInstaller.exe) を実行すると、進行状況をあら わすウィンドウが表示されます。

これは、SigmaPlot がコンテンツの確認やコンポーネントのダウンロードやインストールを行っているためで、以下のインストールダイアログが表示されるまで少し時間がかかる場合があります。完了したら、「次へ」ボタンを押します。

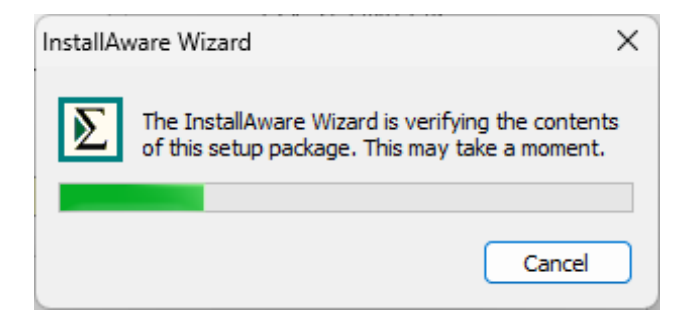

3. 同様に、「次へ」ボタンをもう一度押します。

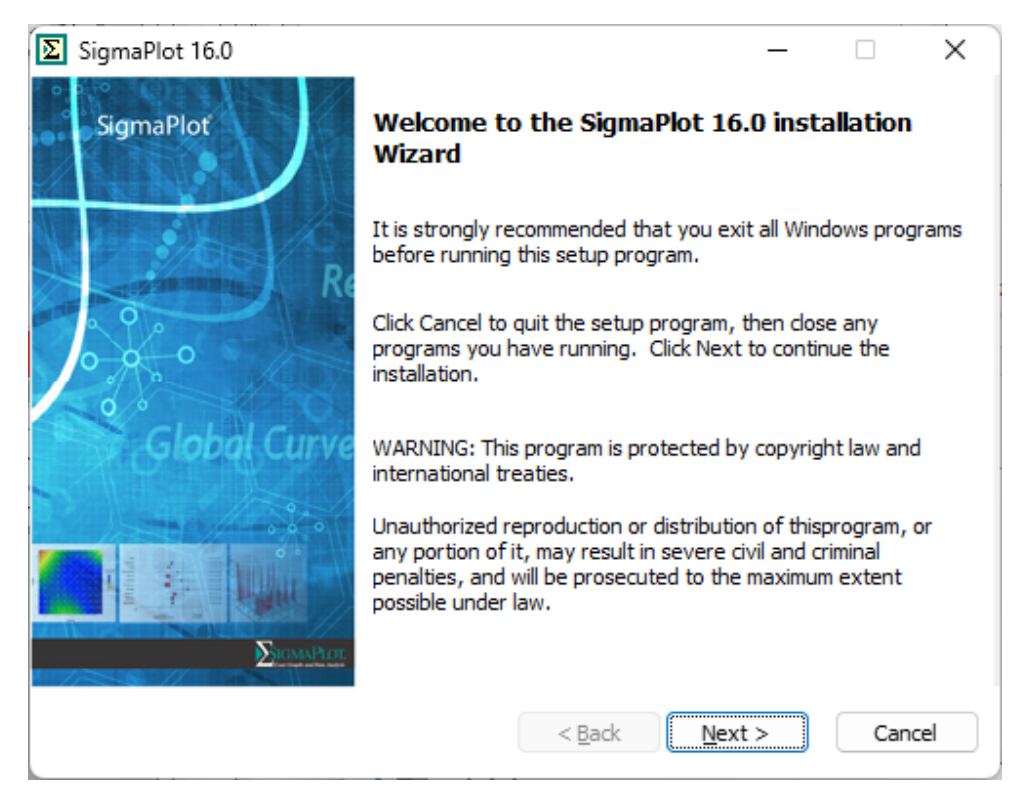

4. ライセンスに同意する方のラジオボタンを選択し、「次へ」を押して続行します。

| SigmaPlot 16.0                                                                                                    | _                                                           |                                           | ×             |
|----------------------------------------------------------------------------------------------------|-------------------------------------------------------------|-------------------------------------------|---------------|
| License Agreement<br>You must agree with the license agreement below to proceed.                                                                                                    |                                                             |                                           |               |
| THIS LICENSE AGREEMENT IS YOUR PROOF OF LICENSE.<br>THIS SYSTATE SOFTWARE SINGLE USER LICENSE AGREEMENT<br>Agreement") IS A LEGAL AGREEMENT BETWEEN YOU (EITHER<br>ENTITY) AND GRAFITI LLC (hereinafter "Grafiti"). THIS LICENS<br>THE USE OF GRAFITI'S SINGLE-USER VERSION OF THE SYSTAT<br>(the "Software"). | (hereinafter t<br>AN INDIVIDU<br>SE AGREEMEN<br>SOFTWARE PF | he "Licer<br>AL OR<br>T GOVERI<br>RODUCTS | <br>nse<br>NS |
| • I accept the terms of the license agreement                                                                                                    |                                                             |                                           |               |
| <ul> <li>I do not accept the terms of the license agreement</li> </ul>                                                                                                    |                                                             |                                           |               |
| Reset < Back                                                                                                    | <u>N</u> ext >                                              | Can                                       | cel           |

5. ユーザー名、会社・組織名、シリアル番号を入力します:(※ライセンスを購入された方はお持ち のシリアル番号を入力してください。評価用としてご検討されている方でまだシリアル番号をお 持ちでない方は、**775600001** を入力してください。ユーザー名とシリアル番号は後から変更す ることも可能です。)

| User Name:                        |                                     |                               |                                   |                                  |                       |     |
|-----------------------------------|-------------------------------------|-------------------------------|-----------------------------------|----------------------------------|-----------------------|-----|
| User                              |                                     |                               |                                   |                                  |                       | _   |
| Organization:                     |                                     |                               |                                   |                                  |                       |     |
| Organization                      |                                     |                               |                                   |                                  |                       |     |
| Serial No:                        |                                     |                               |                                   |                                  |                       |     |
| 775600001                         |                                     |                               |                                   |                                  |                       |     |
| Enter the serial<br>number please | number supplied<br>visit : www.syst | d by Sales Of<br>atsoftware.c | ffice. If you n<br>com or call yo | eed an evalua<br>ur local Systat | ation seri<br>Office. | ial |

6. 次に、デフォルトのインストール場所へのパスがダイアログに表示され、次のダイアログにはインストール可能なコンポーネントが表示されます。

| SigmaPlot 16.0                                                                                                    | – 🗆 X                                                                                                    |
|----------------------------------------------------------------------------------------------------|----------------------------------------------------------------------------------------------------|
| Destination Folder<br>Select folder where setup will install files.                                                                                                    |                                                                                                    |
| The Installation Wizard will install files for Sig<br>To put them into a different folder, click the G<br>You can choose not to install Sigmaplot by cli<br>Destination Folder<br><u>C:¥Program Files (x86)¥Sigmaplot¥SPW16</u><br>Destination Folder<br>Required Disk Space:<br>Remaining Disk Space: | maplot in the following folder.<br>Change button, and select another folder.<br>cking Cancel to exit the Installation Wizard.<br><u>Change</u><br>375,311 KB<br>218,500 MB                                                                                                    |
|                                                                                                    | < <u>B</u> ack <u>N</u> ext > Cancel                                                                                                    |
| SigmaPlot 16.0 Custom Setup<br>Choose the program features you would like to                                                                                                    | - 🗆 X                                                                                                    |
| Click on an icon in the list below to change how a fer                                                                                                    | ature is installed.<br>Feature Description<br>Allows you to create Sigmaplot<br>Graphs from within excel using a<br>menu button or command.<br>This Feature will be installed on<br>the local hard drive.<br>This Feature requires 0 KB on<br>your hard drive.<br>Required: 375,311 KB<br>Remaining: 218,493 MB |
| (                                                                                                    | < Back Next > Cancel                                                                                                    |

 この時点ではライセンスキー/ライセンスファイルは必要ありません。SigmaPlot はインストール 後に更新できる30日間の試用ライセンスとしてインストールされるからです。次に、残りの進行 状況ウィンドウ、ダイアログに従ってインストールを続行してください。

| 🗵 Sig | gmaPlot 16                        | 5.0                                                               |                          |           |                |           | _              | [      |         | Х      |
|-------|-----------------------------------|-------------------------------------------------------------------|--------------------------|-----------|----------------|-----------|----------------|--------|---------|--------|
| Re    | <b>ady to In</b><br>Click Next t  | <b>stall Sigr</b><br>o continue                                   | naPlot 16.0              |           |                |           |                |        |         |        |
|       | Click Bac                         | k to char                                                         | ige any infor            | mation    | OR click       | Cancel    | to Exit the    | Wiza   | rd      |        |
|       | Installation                      | :                                                                 | Standalone               |           |                |           |                |        |         |        |
|       | Destinatior                       | Folder :                                                          | C:¥Program Fil           | es (x86)  | )¥Sigmaplo     | t¥SPW 1   | .6             |        |         |        |
|       | License Typ                       | pe :                                                              | Evaluation Lice          | nse       |                |           |                |        | ]       |        |
|       | 🔽 Create                          | Desktop S                                                         | Shortcut                 |           |                |           |                |        |         |        |
|       | Cache                             | Installatio                                                       | n Information            |           |                |           |                |        |         |        |
|       | (This will p                      | revent yo                                                         | u from needing           | your CE   | ) to perfor    | m maint   | anance and     | repair | operati | ions.) |
|       |                                   |                                                                   |                          |           | < <u>B</u> ad  | k 🗌       | <u>N</u> ext > |        | Cance   | 3      |
| 🗵 Sig | gmaPlot 16                        | 5.0                                                               |                          |           |                |           | _              | [      |         | ×      |
| In    | <b>stalling Si</b><br>The program | gmaPlot<br>n features                                             | 16.0<br>s you selected a | are bein  | g configure    | ed        |                |        |         |        |
|       | 18                                | Please wa<br>minutes.                                             | ait while Sigmaf         | Plot 16.0 | ) is installin | g. This i | may take sev   | veral  |         |        |
|       |                                   | Status:<br>Copying new files File: [1], Directory: [9], Size: [6] |                          |           |                |           |                |        |         |        |
|       |                                   |                                                                   |                          |           |                |           |                |        |         |        |
|       |                                   |                                                                   |                          |           |                |           |                |        |         |        |
|       |                                   |                                                                   |                          |           |                |           |                |        |         |        |
|       |                                   |                                                                   |                          |           |                |           |                |        |         |        |
|       |                                   |                                                                   |                          |           | < <u>B</u> ad  | k         | <u>N</u> ext > |        | Cance   | el     |

8. 「**完了**」(Finish) ボタンを選択してインストールを完了します。ここでは、次のようにいくつか のチェックボックスをオン/オフにするオプションが用意されています。(「Readme ファイルを開 く」、「アプリケーションの起動するたびにパッチアップデートを確認する」、「SigmaPlot 15 をす ぐに起動する」です。)

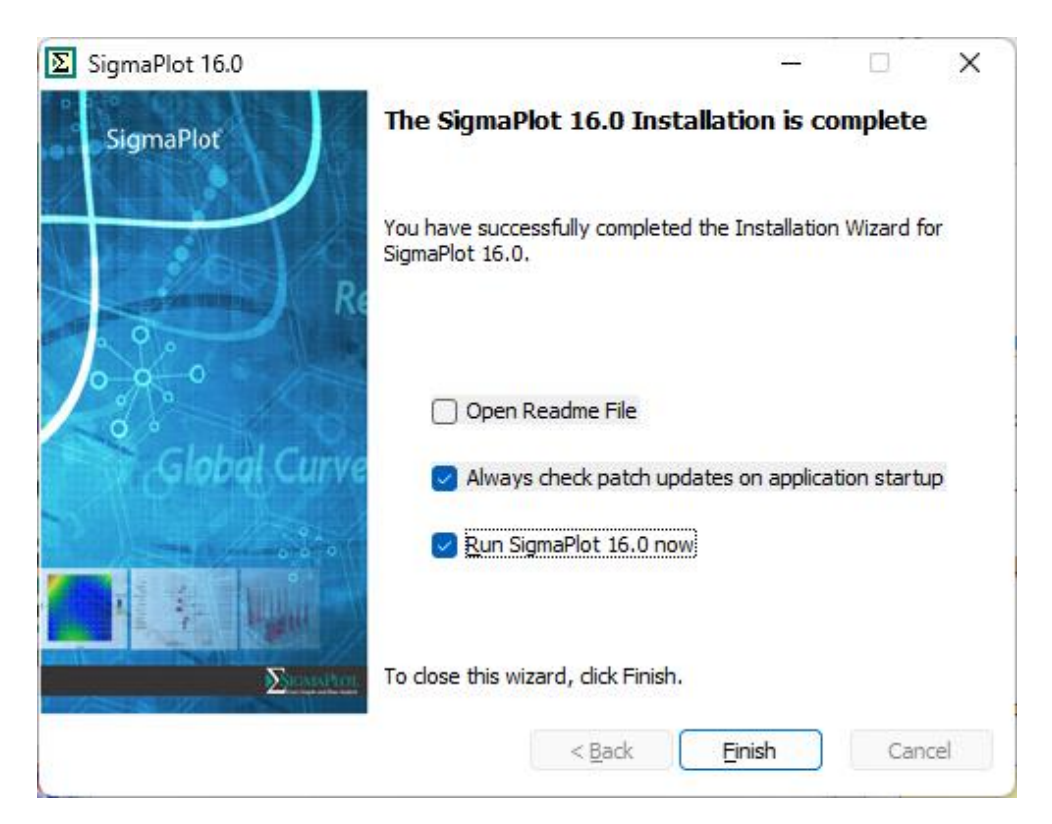

# 2. プログラムのアンインストール

SigmaPlot をアンインストールするには、コントロールパネルの「プログラムと機能」に移動する必要があります。インストールされているプログラムから SigmaPlot 16 を選択し、リスト上部の「アンインストール」をクリックします。

| 💽 プログラムと機能                                     |                                      |                                                   | – 🗆 ×          |
|------------------------------------------------|--------------------------------------|---------------------------------------------------|----------------|
| ← → ∨ ↑ 💽 « ₫                                  | べてのコントロール パネル > プログラムと機              | 能 ~ C プログラムと                                      | 機能の検索  ク       |
| コントロール パネル ホーム                                 | プログラムのアンインストールま                      | たは変更                                              |                |
| インストールされた更新プログラムを<br>表示                        | プログラムをアンインストールするには、-<br>復] をクリックします。 | -覧からプログラムを選択して [アンインスト-                           | ル]、[変更]、または [修 |
| <ul> <li>Windows の機能の有効化または<br/>無効化</li> </ul> | 整理 ▼ アンインストール 変更                     |                                                   | ≣ ▾ 💡          |
|                                                | 名前 へ このプログラムを                        | アンインストールします。                                      |                |
|                                                | SigmaPlot 14.0                       | Systat Software Inc.,                             |                |
|                                                | ∑ SigmaPlot 14.5                     | Systat Software Inc.,                             |                |
|                                                | ∑ SigmaPlot 15.0                     | Systat Software Inc.,                             |                |
|                                                | SigmaPlot 16.0                       | Systat Software Inc.,                             |                |
|                                                |                                      |                                                   |                |
|                                                | Systat Software Inc.,                | 桜品バージョン: 16.0<br>ヘルプのリンク: http://www.grafiti.com/ | ,              |

以下のダイアログで、「Uninstall」ラジオボタンを選択後、「Next」ボタンを押します。プログレスバーが終了したら、「Finish」ボタンを押すことでアンインストールが完了します。

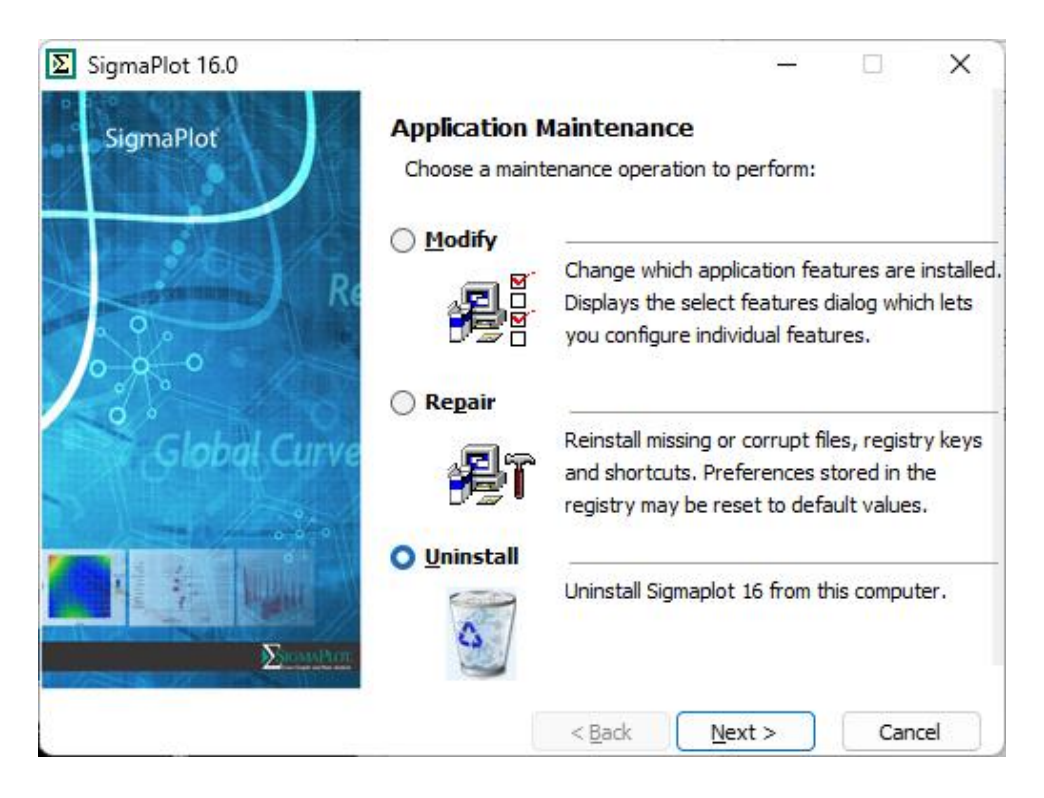

| SigmaPlot 1                | 6.0                                     |                    |                        | _              |         | ×  |
|----------------------------|-----------------------------------------|--------------------|------------------------|----------------|---------|----|
| Installing S<br>The progra | <b>igmaPlot 16.0</b><br>am features you | selected are bei   | ing configured         |                |         |    |
| 12                         | Please wait wh<br>minutes.              | ile Uninstalling S | SigmaPlot 16.0. This   | may take seve  | ral     |    |
|                            | Status:<br>Installing Sigma             | aPlot 16.0         |                        |                |         |    |
|                            |                                         |                    |                        |                |         |    |
|                            |                                         |                    |                        |                |         |    |
|                            |                                         |                    | < <u>B</u> ack         | <u>N</u> ext > | Cance   | el |
| SigmaPlot 1                | 6.0                                     |                    |                        | - <u>2-5</u> - |         | X  |
| SigmaPlo                   | ot R                                    | The Sigma          | Plot 16.0 Unins        | tallation is   | complet | e  |
| Glo                        | bal Curve                               | You have su        | iccessfully Uninstalle | d SigmaPlot 16 | .0      |    |
|                            | Entration<br>Superstant                 | To close this v    | wizard, click Finish.  |                |         |    |
|                            |                                         |                    | < <u>B</u> ack         | Einish         | Cance   | el |

## 3. プログラムのアクティベーション

SigmaPlot のライセンスは、プロダクトキー又はライセンスファイル (\*.v2c) を使って更新することができます。

#### プロダクトキーを使用してアクティベーションを行う場合

プロダクトキーをお持ちの場合は、インターネット接続環境が必要となります。もし、インターネット接続環境に制限が設けられていることでアクティベーションに失敗する場合は「V2C ライセンスファ イル」の取得申請をおこなってください。

1. インストールが完了したら、デスクトップにある SigmaPlot アイコンを右クリックして、「管理 者として実行」でプログラムを起動します。

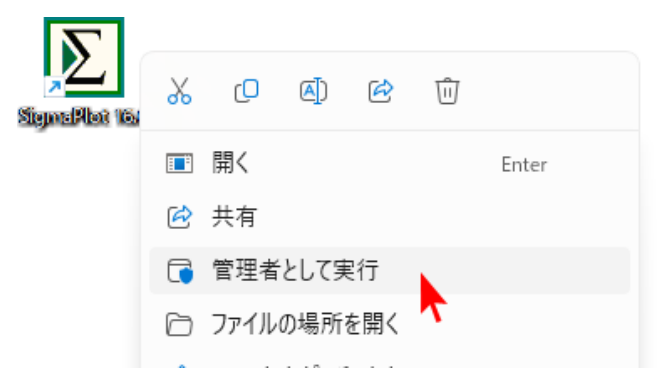

これを実行するには、管理者のユーザー名とパスワードの入力が必要になる場合があります。有効なライセンスがまだ登録されていない場合は、SPW\_16\_LicenseUtility ダイアログボックスが表示されます。

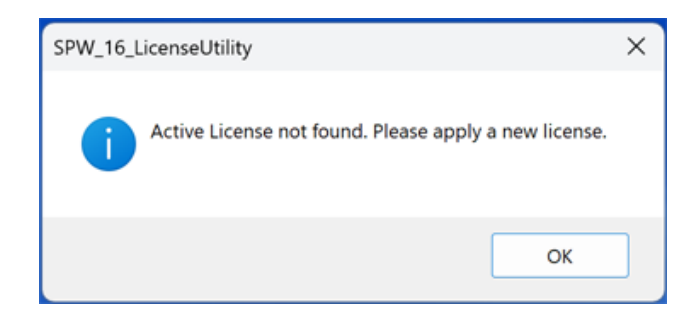

**OK** をクリックして、ステップ3に進みます。

トライアル版や他のライセンスが有効な場合は、上記のダイアログは表示されず、SigmaPlot が 起動します。

2. SigmaPlot が起動したら、ツールバーの「**Help**」をクリックし、**License Status** リボンをクリ ックします。

| S 🗄 🗤 🖉 🖉 📼 + ∓                                          |                                                                                         |                            | SigmaPlot - Notebook1                 |                                             |                             |
|----------------------------------------------------------|-----------------------------------------------------------------------------------------|----------------------------|---------------------------------------|---------------------------------------------|-----------------------------|
| Home Worksheet Cr                                        | reate Graph Graph Page                                                                  | Analysis Report To         | ols Macros Help                       |                                             |                             |
| Contents SigmaPlot Tutorial Tip of<br>Automation the Day | <ul> <li>Users Guide</li> <li>Statistics</li> <li>Transforms and Regressions</li> </ul> | Graphs Statistics Transfor | ms Nonlinear Macro<br>Regression Data | me Technical Product<br>ge Support Feedback | License<br>Status SigmaPlot |
| Help                                                     | Guides                                                                                  | Sample                     | Files                                 | On the Web                                  | Liense                      |
| Notebook Manager 📮 🗙                                     | 4 Data 1 🗙                                                                              |                            |                                       |                                             |                             |
| Notebook                                                 | 1                                                                                       | 2 3                        | 4 5                                   | 6                                           | 7 8                         |
| All Open Notebooks                                       | 1                                                                                       |                            |                                       |                                             |                             |
| I Notebook1                                              | 2                                                                                       |                            |                                       |                                             |                             |
| Data 1                                                   | 3                                                                                       |                            |                                       |                                             |                             |
| [] C'ATA X                                               | 4                                                                                       |                            |                                       |                                             |                             |
|                                                          |                                                                                         |                            |                                       |                                             |                             |

SigmaPlot 16.0 License Utility ダイアログボックスが表示されます。このダイアログボック スでは、プロダクトキーを使用する場合と、v2c ライセンスファイルを使用する場合があります。

License Activation タブを選択し、New License セクションにある **Product Key** ラジオボタン を選択します。

| Active License    |                     |                    |                 |               |        |
|-------------------|---------------------|--------------------|-----------------|---------------|--------|
| Product Name      | Version             | License Type       | Expired in Days | License Manag | ger    |
|                   |                     |                    |                 |               |        |
| Active License no | t found. Please app | oly a new license. |                 |               |        |
|                   |                     |                    |                 |               |        |
| New License       |                     |                    |                 |               |        |
| Product Key       | V2C File            | H2H File           |                 |               |        |
| Product Key 🄨     | プロダクトキ              | ーを入力               |                 |               |        |
| License File Path |                     |                    |                 |               | Browse |
|                   | Apply License       |                    |                 |               |        |
|                   |                     | <b>T</b>           |                 |               |        |
|                   |                     |                    |                 |               |        |

Product Key 欄にお持ちのプロダクトキーを入力したら、Apply License をクリックします。

このとき、License Utility は、ライセンスをインストールするために、以下のライセンスサーバーへの接続を内部的に試みます(1回限りの接続です)。

inpixon.sentinelcloud.com

PS: 必要に応じて、セキュリティ/ファイアウォールでライセンスサーバーとの通信を許可/ホワイトリストに追加してください。

ライセンスサーバーとの通信が確立し、ライセンスがインストールされると、SigmaPlot 16 License Utility ダイアログボックスが表示され、ライセンスの更新が正常に行われたことが通知されます。

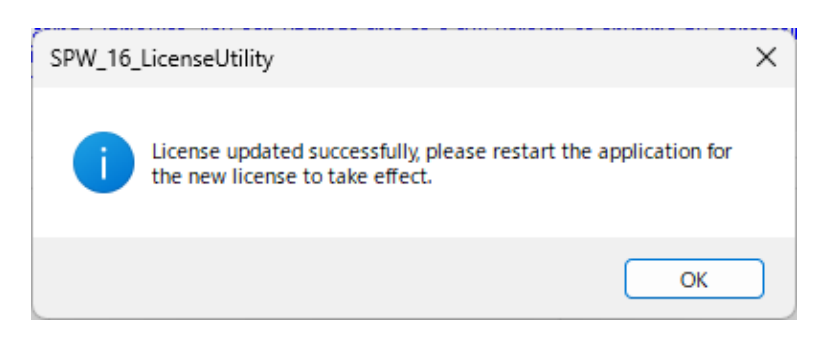

3. OK をクリックすると、SigmaPlot が起動します。

アクティベーションが完了したら、Active License セクションで **Never expires** (無期限)、または、 期間限定ライセンスのステータスを確認できます。

| <ul> <li>Active License</li> </ul> | a                   |                           |                                  |                        |                  |
|------------------------------------|---------------------|---------------------------|----------------------------------|------------------------|------------------|
| Product Na<br>SigmaPlot            | me Version<br>16.0  | License Type<br>Perpetual | Expired in Days<br>Never expires | License Manager        |                  |
| Thank you fo<br>contacts tab.      | ir purchasing Sigma | aPlot. If you have any q  | uestions please contact o        | ne of the sales offici | es listed in the |
| O Product K                        | ey 🔿 V2C            | File OH2H Fi              | le                               |                        |                  |
|                                    |                     |                           |                                  |                        |                  |
| Product Key                        |                     |                           |                                  |                        |                  |
| Product Key<br>License File F      | 'ath                |                           |                                  |                        | Browse           |
| Product Key<br>License File F      | 'ath Apply L        | icense                    |                                  |                        | Browse           |
| Product Key<br>License File F      | Path Apply L        | icense                    |                                  |                        | Browse           |

### 4. ライセンスファイルの申請と、\*.v2c ファイルによるアクティベ ーション

#### c2v ファイルの生成

ネットワーク環境にない PC でライセンスをアクティベートするには、ライセンスファイルを取得す る必要があります。SigmaPlot のライセンスファイルを入手するには、SigmaPlot をインストールした マシン固有の情報の収集が必要となります。マシン情報の収集には、以下の手順で c2v ファイルを作成 します。c2v ファイルを生成したら、弊社ユーザー登録フォームにてお送りください。

1. SigmaPlot 16.0 License Utility ダイアログを表示します (表示されない場合は、Help → License Status を選択します)。

License Information タブを選択して、Save As C2V File ボタンをクリックします。

| 迄 Sigmaplot 16.0 l                                                                                                    | icense Utility                                                      |                              |                                      |                              |                                 |                            |                 |                |
|----------------------------------------------------------------------------------------------------|---------------------------------------------------------------------|------------------------------|--------------------------------------|------------------------------|---------------------------------|----------------------------|-----------------|----------------|
|                                                                                                    |                                                                     |                              |                                      |                              |                                 |                            |                 | Hel            |
| License Activation                                                                                                    | License Information                                                 | Network                      | License Transfer                     | Updates                      | Log Info                        | Contacts                   |                 |                |
| Machine Finge                                                                                                    | erprint                                                             |                              |                                      |                              |                                 |                            |                 |                |
| <hasp_info><br/><host_finge<br><td>erprint type="SL-UserN<br/>&gt;</td><td>lode" vend</td><td>lorid="107466" cr</td><td>c="1287756</td><td>602"&gt;MnhJ</td><td>SQHXrBEA</td><td>.btesEQBu16xI</td><td>JKRd</td></host_finge<br></hasp_info> | erprint type="SL-UserN<br>>                                         | lode" vend                   | lorid="107466" cr                    | c="1287756                   | 602">MnhJ                       | SQHXrBEA                   | .btesEQBu16xI   | JKRd           |
|                                                                                                    |                                                                     |                              |                                      |                              |                                 |                            | Save As C2      | V File         |
| Note : The Re<br>seriel number,<br>information ab                                                                                                    | egistration ID is a finge<br>the ethernet address,<br>out the user. | r print for t<br>the host na | the Computer run<br>me and the IP ad | ning the app<br>dressIt does | ilication.It is<br>s not contai | s generated<br>in any pers | d using the ha  | d disk<br>able |
| License Search                                                                                                    | Mode<br>O Network                                                   | <ul> <li>Auto</li> </ul>     |                                      |                              |                                 |                            |                 |                |
| Search for v<br>machine(s).                                                                                                    | alid license everywhere                                             | e (Standalor                 | ne/Network) from                     | local mach                   | ine and net                     | work licen:                | se from other s | server         |
|                                                                                                    |                                                                     |                              |                                      |                              |                                 |                            | Save Setti      | ings           |
|                                                                                                    |                                                                     |                              |                                      |                              |                                 |                            |                 |                |
|                                                                                                    |                                                                     |                              |                                      |                              |                                 |                            |                 |                |
|                                                                                                    |                                                                     |                              |                                      |                              |                                 |                            |                 |                |
|                                                                                                    |                                                                     |                              |                                      |                              |                                 |                            |                 | Close          |

デスクトップ等のローカルコンピュータの場所を指定して、保存をクリックします。
 ファイル名は、お持ちのバージョンとライセンス番号に基づいた名前が自動的に付けられます。

4. ライセンスファイルの申請と、\*.v2c ファイルによるアクティベーション

| ▶ 名前を付けて保存                                                                                                    |             | × |
|----------------------------------------------------------------------------------------------------|-------------|---|
| ← → * ↑ □ > PC > デスクトップ >                                                                                                    |             | Q |
| 整理 ▼ 新しいフォルダー                                                                                                    |             | ? |
| <ul> <li>■ デスクトップ</li> <li>▲ 名前</li> <li>▲ 名前</li> <li>▲ ビクチャ</li> <li>■ ビグチャ</li> <li>■ ビデオ</li> <li>▲ ミュージック</li> <li>■ ローカル ディスク (C</li> </ul> | 更新日時    種類  | ^ |
| A                                                                                                    |             | > |
| ファイル名(N): SPW15_775500001.c2v                                                                                                    |             | ~ |
| ファイルの種類(T): C2V File(*.c2v)                                                                                                    |             | ~ |
| ▲ フォルダーの非表示                                                                                                    | 保存(S) キャンセル |   |

3. 作成できたら、OK ボタンをクリックして作成した C2V ファイルを確認してください。

| SPW_16_LicenseUtility                 | × |
|---------------------------------------|---|
| C2V file has been saved successfully. |   |
| ОК                                    |   |

#### ライセンスファイルの申請

 インターネットブラウザ(Microsoft Edge 等)を利用して、下記弊社サイトよりライセンス申請 を行ってください。
 Grafiti 社製品ライセンスファイル申請

その際に、先ほど生成した c2v ファイルを添付してください。

「**ライセンスファイル**」は、弊社より SYSTAT 社へリクエストいたします。発行まで数日かかり ます。お客様の「ライセンスファイル」が発行されたらご登録いただいた電子メール宛てにライ センスファイルを添付してお送りします。

#### \*.v2c ライセンスファイルによるアクティベーション

サイトライセンス又はスタンドアロンライセンス用のライセンスファイル (\*.v2c) を入手したら、以下の手順でインストールを行ないます:

- 2. SigmaPlot 16 License Utility ダイアログボックスの New License で、V2C File を選択しま す。
- 3. **Browse** ボタンをクリックしたら、開発元から発行された \*.v2c ライセンスファイルを選択して「開く」(Open) をクリックします。

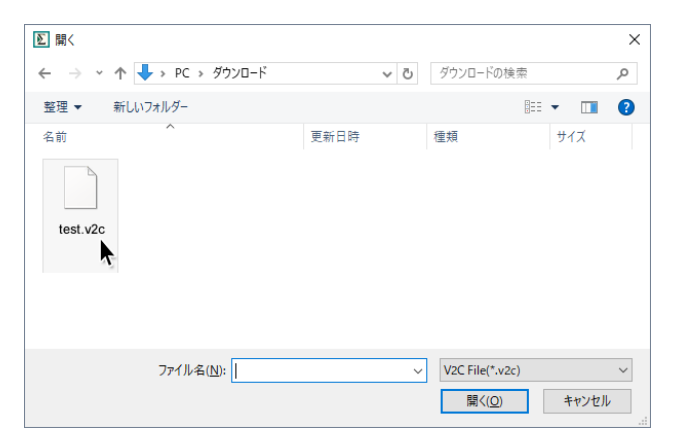

- 4. Apply License をクリックします。
- 5. **OK** をクリックします。

|                                       | License Manager<br>kamizono-2408df | Expired in Days<br>Never expires | License Type            | Version         | Product Name                                                     |
|---------------------------------------|------------------------------------|----------------------------------|-------------------------|-----------------|------------------------------------------------------------------|
|                                       | Kamizono-240801                    | ivever expires                   |                         | 15.0            | Comp. Dist.                                                      |
|                                       |                                    |                                  | Perpetuai               | 10.0            | SigmaPlot                                                        |
|                                       |                                    |                                  |                         |                 |                                                                  |
| listed in the                         | ne of the sales offices lis        | estions please contact o         | Plot. If you have any o | rchasing Sigmal | Thank you for pur                                                |
|                                       |                                    |                                  |                         |                 | contacts tab.                                                    |
|                                       |                                    |                                  |                         |                 |                                                                  |
|                                       |                                    |                                  |                         |                 | New License                                                      |
|                                       |                                    | e                                | ile 🔿 H2H Fi            | <b>O</b> V2C F  | Product Key                                                      |
|                                       |                                    |                                  |                         | •               | Product Key                                                      |
| rowse                                 | Bro                                |                                  |                         |                 | License File Path                                                |
|                                       |                                    |                                  |                         | Amelali         |                                                                  |
| · · · · · · · · · · · · · · · · · · · |                                    |                                  | ense                    | Apply Li        |                                                                  |
|                                       |                                    |                                  |                         |                 |                                                                  |
| B                                     |                                    | 2                                | ile 🔿 H2H Fi            | ♥ V2C F         | lew License<br>) Product Key<br>Product Key<br>.icense File Path |

アクティベーションが完了したら、Active License セクションで **Never expires** (無期限)、または、 期間限定ライセンスのステータスを確認できます。

**ヒント**: SigmaPlot 16 License Utility は、SigmaPlotのアプリケーションディレクトリ、デフォルトでは C:¥Program Files (x86)¥SigmaPlot¥Spw16 にある **SPW\_16\_LicenseUtility.exe** ファイルをダブルクリックすることで直接開くことができます。